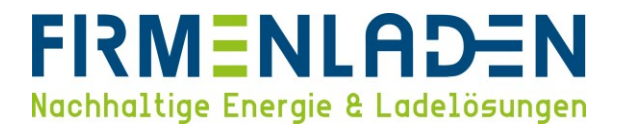

# KONFIGURATIONSANLEITUNG

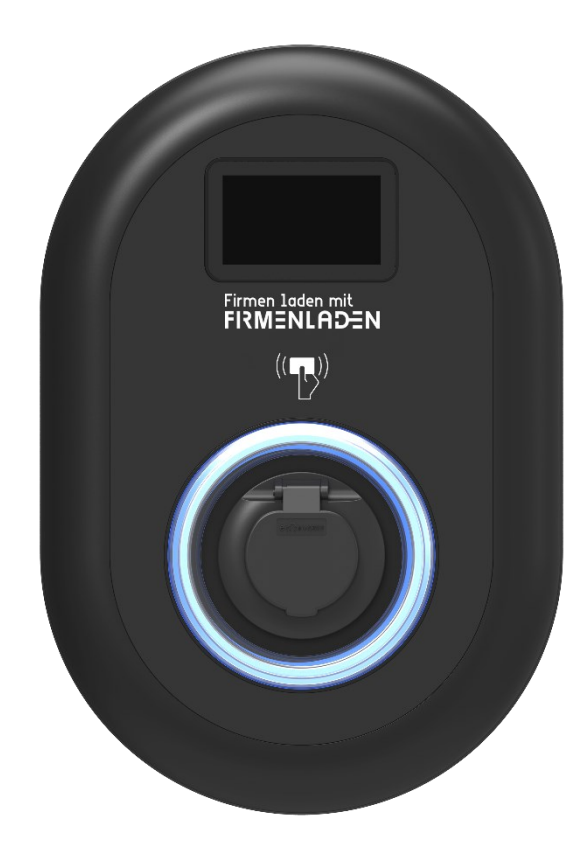

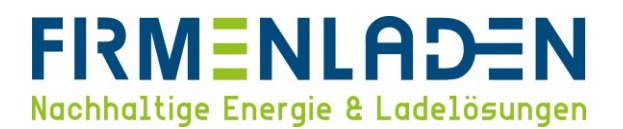

## Inhaltsverzeichnis

| 1 | Notv | vendige Daten & Informationen                            | 3  |
|---|------|----------------------------------------------------------|----|
| 3 | Verb | indung zwischen Konfigurationssoftware & Ladestation(en) | 5  |
| 4 | Kon  | figuration                                               | 8  |
|   | 4.1  | Login                                                    | 8  |
|   | 4.3  | Installationseinstellungen                               | 10 |
|   | 4.5  | Netzwerk-Schnittstelle                                   | 14 |
|   | 4.6  | Systemwartung                                            | 18 |

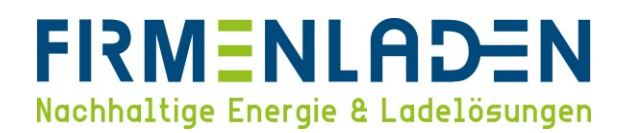

## 1 Notwendige Daten & Informationen

- a) Zugangsdaten der Wallbox
  - Username: admin
  - Passwort: admin
- b) Customer-Ident-Nummer / Seriennummer (finden Sie auf der rechten Seite der Wallbox oder auf der Verpackung)

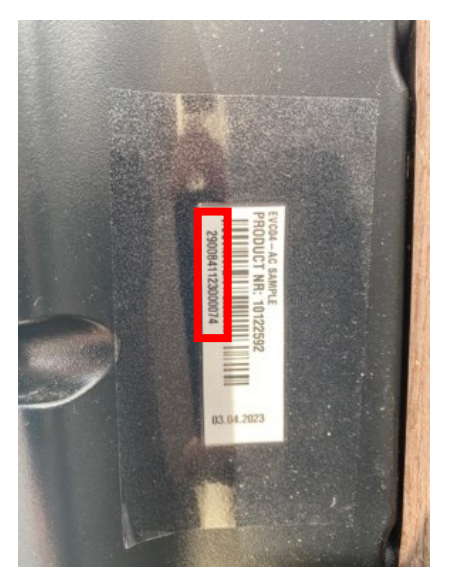

- c) Konfigurationsanleitung
  - 1) Bitte anhand der Konfigurations-Anleitung die Wallbox einrichten, um diese in das Abrechnungsportal zu integrieren
  - 2) SIM-Karte: bei Anbindung via SIM-Karte (Daten wie in der Konfigurations-Anleitung beschrieben eingeben)
  - 3) LAN-Konfigurationen: bei Anbindung via LAN-Kabel
    - Variante 1: DHCP-Anbindung

 $\rightarrow$  Keine weiteren Informationen erforderlich

- Variante 2: statische IP-Adressen
  - 1. IP-Adresse je Wallbox
  - 2. IP-Adresse des Gateways
  - 3. Adresse DNS Server
  - 4. Subnetzmaske

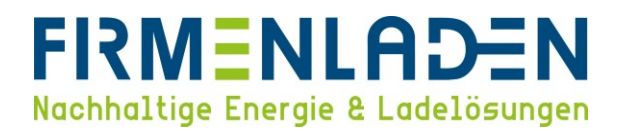

## 2 Anbindung via SIM-Karte

Wenn Sie die Wallbox von Firmenladen bezogen haben, ist die SIM-Karte bereits ab Werk eingesetzt. Ansonsten die SIM-Karte auf das Micro-SIM /3FF Format ausbrechen (siehe Bild unten) und in den Kartenslot einsetzen. ACHTUNG: Bei LAN-Anbindung nicht notwendig.

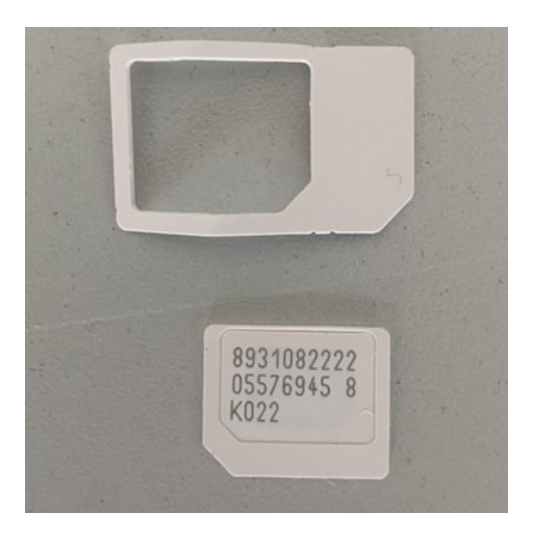

Um an den Kartenslot heranzukommen, trennen Sie bitte im ersten Schritt die Wallbox vom Stromnetz, dass kann entweder durch Entfernen der Sicherung oder des Fehlerstromschutzschalters geschehen. Anschließend entfernen Sie die 8 Schrauben auf der Wallbox Rückseite und öffnen Sie den Deckel. Auf der Gehäuseseite mit dem Display finden sie den SIM-Kartenslot.

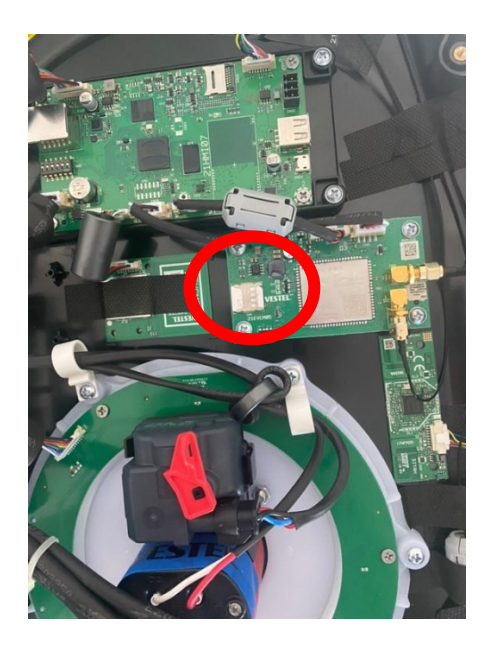

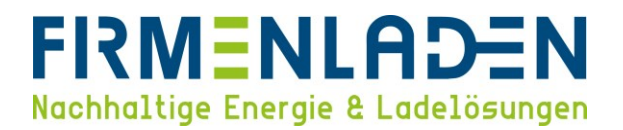

## 3 Verbindung zwischen Konfigurationssoftware & Ladestation(en)

Den PC über ein LAN-Kabel direkt mit der Ladestation bzw. über einen Ethernet-Switch/Router verbinden.

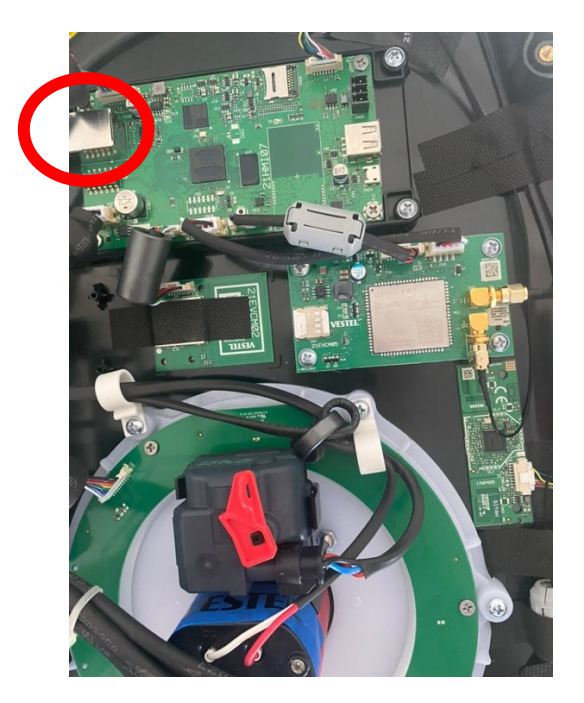

Jetzt müssen Sie die Wallbox wieder mit Spannung versorgen. Die Standard-IP-Adresse der Wallbox lautet 192.168.0.10. Falls Sie einen Router für die Verbindung verwenden, müssen Sie dort nach der Vergebenen IP-Adresse für die Wallbox schauen. Falls Sie den Laptop direkt mit der Wallbox verbinden, müssen Sie den Laptop auf diesen IP-Bereich manuell einstellen und eine statische IP-Adresse vergeben.

a) Drücken Sie **Windows-Taste + R** und fügen Sie **ncpa.cpl** in das Dialogfeld Ausführen ein und klicken Sie "**OK**".

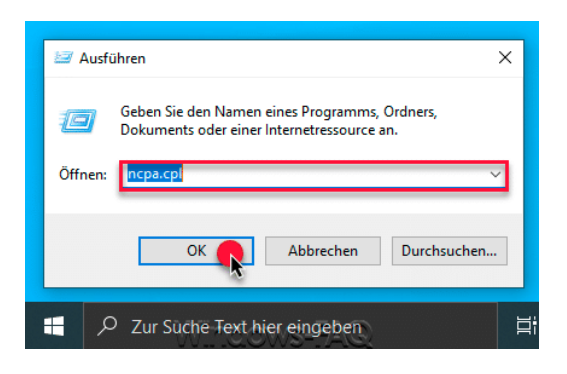

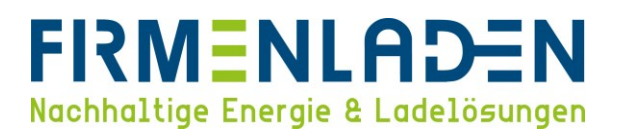

b) Anschließend öffnet sich das Fenster mit den vorhandenen Netzwerkadaptern. Per rechter Maustaste auf die gewünschte Netzwerkverbindung und "Eigenschaften" auswählen.

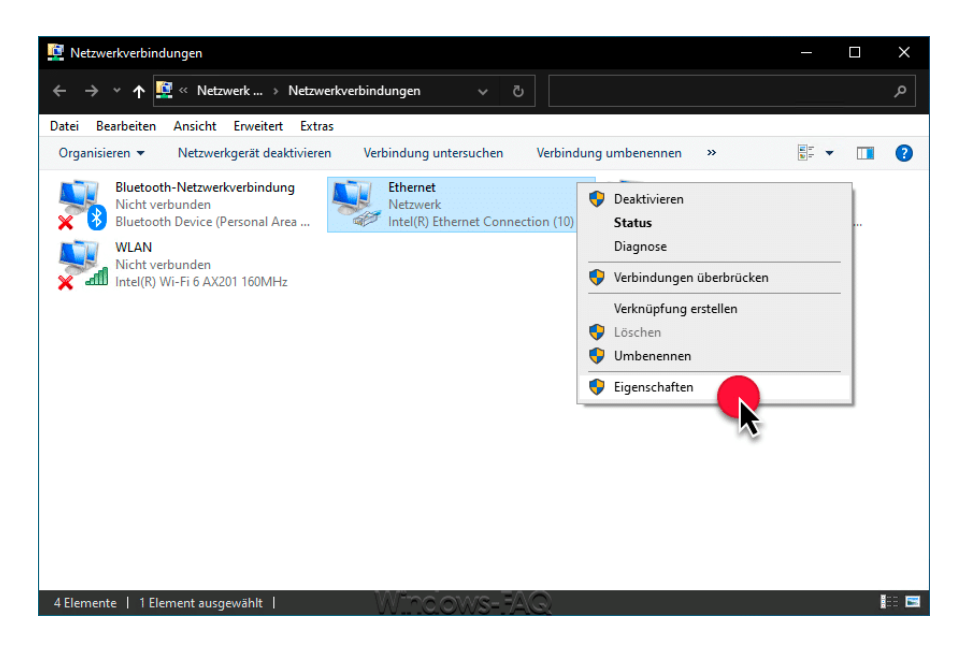

c) Im jetzt geöffneten Fenster wählen Sie "Internetprotokoll, Version 4 (TCP/IPv4)" und klicken Sie anschließend wieder auf "Eigenschaften".

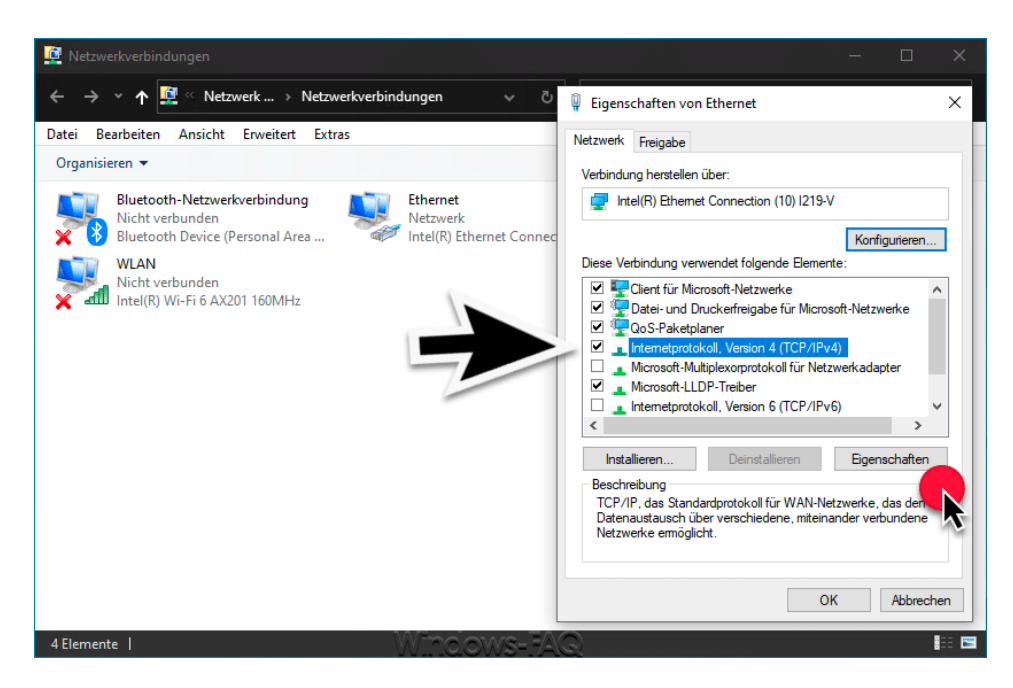

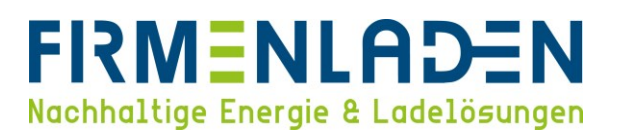

- d) Im jetzt geöffneten Fenster verändern Sie die Einstellung von "Automatisch zugewiesene, private IP-Adresse" (DHCP) auf "Benutzerdefiniert" (Statisch). Die Einstellungen des DNS-Servers können Sie auf "automatisch beziehen" belassen. Die Einstellungen müssen mit "OK" bestätigt werden.
  - 1) IP-Adresse: 192.168.0.11
  - 2) Subnetzmaske: 255.255.255.0
  - 3) Standardgateway: 192.168.0.1

| Ilgemein                                                                                                    |                                                                                                    |
|----------------------------------------------------------------------------------------------------|----------------------------------------------------------------------------------------------------|
| IP-Einstellungen können automatis<br>Netzwerk diese Funktion unterstüt<br>den Netzwerkadministrator, um die<br>beziehen. | ch zugewiesen werden, wenn das<br>zt. Wenden Sie sich andernfalls an<br>geeigneten IP-Einstellungen zu |
| IP-Adresse automatisch bezie                                                                                             | hen                                                                                                    |
| Folgende IP- <u>A</u> dresse verwend                                                                                     | den:                                                                                                   |
| IP-Adresse:                                                                                                    | 192 . 168 . 0 . 11                                                                                     |
| Subnetzmaske:                                                                                                    | 255 . 255 . 255 . 0                                                                                    |
| Standardgateway:                                                                                                    | 192 . 168 . 0 . 1                                                                                      |
| DNS-Serveradresse automat                                                                                                | isch beziehen                                                                                          |
| - 🔘 Folgende DNS-Serveradress                                                                                            | en verwenden:                                                                                          |
| Bevorzugter DNS-Server:                                                                                                  |                                                                                                    |
| Alternativer DNS-Server:                                                                                                 |                                                                                                    |
| Einstellungen beim Beender                                                                                               | überprüfen                                                                                             |
|                                                                                                    | Erweitert                                                                                              |

e) Wenn die Konfiguration abgeschlossen ist, stellen Sie in dem Fenster wieder die Einstellung auf "IP-Adresse automatisch beziehen".

| Eigenschaften von Internetprotokoll                                                                                                    | Version 4 | (TCP/IPv | . ? X     |  |  |  |  |  |  |
|----------------------------------------------------------------------------------------------------|-----------|----------|-----------|--|--|--|--|--|--|
| Allgemein Alternative Konfiguration                                                                                                    |           |          |           |  |  |  |  |  |  |
| IP-Einstellungen können automatisch zugewiesen werden, wenn das<br>Netzwerk diese Funktion unterstützt. Wenden Sie sich andernfalls an<br>den Netzwerkadministrator, um die geeigneten IP-Einstellungen zu<br>beziehen. |           |          |           |  |  |  |  |  |  |
| IP-Adresse automatisch beziehen                                                                                                    |           |          |           |  |  |  |  |  |  |
| - Folgende IP- <u>A</u> dresse verwenden                                                                                                    | :         |          |           |  |  |  |  |  |  |
| IP-Adresse:                                                                                                    |           |          |           |  |  |  |  |  |  |
| Subnetzmaske:                                                                                                    |           |          |           |  |  |  |  |  |  |
| Standardgateway:                                                                                                    |           |          |           |  |  |  |  |  |  |
| DNS-Serveradresse automatisch                                                                                                    | beziehen  |          |           |  |  |  |  |  |  |
| Folgende DNS-Serveradressen <u>v</u>                                                                                                    | erwenden: |          |           |  |  |  |  |  |  |
| Bevorzugter DNS-Server:                                                                                                    |           |          |           |  |  |  |  |  |  |
| Alternativer DNS-Server:                                                                                                    |           |          |           |  |  |  |  |  |  |
| Einstellungen beim Beenden übe                                                                                                    | erprüfen  |          |           |  |  |  |  |  |  |
|                                                                                                    |           | Ē        | weitert   |  |  |  |  |  |  |
|                                                                                                    |           | ОК       | Abbrechen |  |  |  |  |  |  |

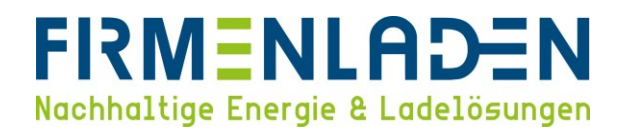

## 4 Konfiguration

Falls Sie die Wallbox über Firmenladen bezogen haben, sind die Grundeinstellungen bereits konfiguriert. Prüfen Sie bitte dennoch die einzelnen Einstellungen und ändern Sie die individuellen Parameter wie Installation Ort, Anschlussleistung oder andere entsprechend Ihrer Situation ab.

#### 4.1 Login

- a) User-Name: admin
- b) Password: admin

Für alle weiteren Einstellungen ist es wichtig, dass nach jeder Änderung auf Speichern geklickt wird. Falls Sie, ohne zu speichern in die nächsten Unterpunkte springen, gehen die Einstellungen verloren.

| EVC04 Configuration Interface |                                                                                                    |        | English | * |
|-------------------------------|----------------------------------------------------------------------------------------------------|--------|---------|---|
|                               | LOG IN                                                                                                  |        |         |   |
|                               | User Name:                                                                                              | *      |         |   |
|                               | Password:                                                                                               | *      |         |   |
|                               | We recommend you to change your default password from system maint<br>menu<br>LOG IN<br>Change Password | enance |         |   |

## 4.2 Allgemeine Einstellungen

a) Sprache der Konfigurationsoberfläche einstellen

|                   |                  |                       |                    |                    |            | Türkee       |         |
|-------------------|------------------|-----------------------|--------------------|--------------------|------------|--------------|---------|
| FVC04 Configurati | on Interface     |                       |                    |                    |            | v English    | Log out |
| Comparad          | on-interface     |                       |                    |                    |            | Deutstah     | 0       |
| Main Page         | Conoral Sottings | Installation Sottings | OCPP Sottings      | Notwork Interfaces | Local Load | Français     | stom    |
| Want Page         | General Settings | installation settings | OCFF Settings      | network interfaces | LOCAI LOAD | Română       | stem    |
|                   |                  |                       |                    |                    | Managemer  | Español      | tenance |
|                   |                  |                       |                    |                    |            | Italiano     |         |
|                   |                  | User Name:            |                    | admin              |            | Suomi        |         |
|                   |                  |                       |                    |                    |            | Norsk        |         |
|                   |                  | CP Serial Num         | ber :              | 2900841123000074   |            | Svenska      |         |
|                   |                  |                       |                    |                    |            | עב'ת         |         |
|                   |                  | HMI Software          | Version :          | v3.119.0           |            | Dansk        |         |
|                   |                  |                       |                    |                    |            | Cestina      |         |
|                   |                  | Power Board S         | Software Version : | 1.0.130.0          |            | Magyar       |         |
|                   |                  |                       |                    |                    |            | Slovák       |         |
|                   |                  | Duration after        | power on :         | 01:03:23           |            | Nederlands   |         |
|                   |                  |                       |                    |                    |            | български    |         |
|                   |                  | Connection In         | terface            | Ethernet           |            | Ελληνικά     |         |
|                   |                  | Eth annual latera     | ( ID)              |                    |            | црногорски   |         |
|                   |                  | Ethernet Inter        | race IP:           | 192.168.0.136      |            | босански     |         |
|                   |                  | W/LANLInterfac        | ID:                |                    |            | Srpski Jezik |         |
|                   |                  | WLAN Interfac         | e IP:              | -                  |            | Hrvatski     |         |
|                   |                  | Collular Interfe      | aco IP:            |                    |            |              |         |
|                   |                  | Cellular Interia      | ace in.            | -                  |            |              |         |
|                   |                  | OCPP Device I         | D.                 |                    |            |              |         |
|                   |                  | OCFF Device I         |                    |                    |            |              |         |
|                   |                  |                       |                    |                    |            |              |         |

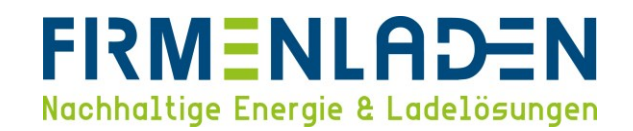

b) Anzeigesprache ändern

Unter "Allgemeinen Einstellungen" finden Sie den Bereich Anzeigesprache.

| EVC04 Configurat                                  | tion Interface                      |        |                                 |             |         |                             |                         | Deutsch | *      | Ausloggen |
|---------------------------------------------------|-------------------------------------|--------|---------------------------------|-------------|---------|-----------------------------|-------------------------|---------|--------|-----------|
| Hauptseite                                        | lauptseite Allgemeir<br>Einstellung |        | Installations-<br>Einstellungen | OCPP-Einste | llungen | Netzwerk-<br>Schnittstellen | Lokales<br>Lastmanageme |         |        |           |
| Anzeigesprache                                    |                                     | Anzeig | gesprache                       |             | English | ~                           |                         |         |        |           |
| Einstellung der<br>Bildschirmhintergrundbeleuchte | ung                                 |        |                                 |             |         |                             |                         |         |        |           |
| LED-Dimmeinstellungen                             |                                     |        |                                 |             |         |                             |                         |         |        |           |
| Standby-LED-Verhalten                             |                                     |        |                                 |             |         |                             |                         |         |        |           |
| Bildschirmgestaltung                              |                                     |        |                                 |             |         |                             |                         |         | DEICH  |           |
| Service-Kontaktinformationen a                    | nzeigen                             |        |                                 |             |         |                             |                         |         | SPEICF | IERIN     |
| Logo Einstellungen                                |                                     |        |                                 |             |         |                             |                         |         |        |           |
| QR-Code anzeigen                                  |                                     |        |                                 |             |         |                             |                         |         |        |           |
| Geplantes Laden                                   |                                     |        |                                 |             |         |                             |                         |         |        |           |
|                                                   |                                     |        |                                 |             |         |                             |                         |         |        |           |

c) Service Kontaktinformationen eintragen

Unter "Service-Kontaktinformationen anzeigen" tragen Sie die "093325935010" ein und stellen den Punkt "Zusätzliche Service-Kontaktinformationen anzeigen" auf "Aktiviert".

| EVC04 Configurat                              | tion Interface              |                                              |                    |                             | Deuts                     | ich 🗸 Ausloggen |
|-----------------------------------------------|-----------------------------|----------------------------------------------|--------------------|-----------------------------|---------------------------|-----------------|
| Hauptseite                                    | Allgemeine<br>Einstellungen | Installations-<br>Einstellungen              | OCPP-Einstellungen | Netzwerk-<br>Schnittstellen | Lokales<br>Lastmanagement |                 |
| Anzeigesprache<br>Einstellung der             |                             | Service-Kontaktinforma                       | tionen anzeigen    |                             |                           |                 |
| LED-Dimmeinstellungen                         | ung                         | Zusätzliche                                  | Aktiviert          | A                           |                           |                 |
| Standby-LED-Verhalten<br>Bildschirmgestaltung |                             | Service-<br>Kontaktinformationen<br>anzeigen | , occurrence       |                             |                           | SPEICHERN       |
| Service-Kontaktinformationen a                | anzeigen                    |                                              |                    |                             |                           |                 |
| Logo Einstellungen<br>QR-Code anzeigen        |                             |                                              |                    |                             |                           |                 |
| Geplantes Laden                               |                             |                                              |                    |                             |                           |                 |
|                                               |                             |                                              |                    |                             |                           |                 |

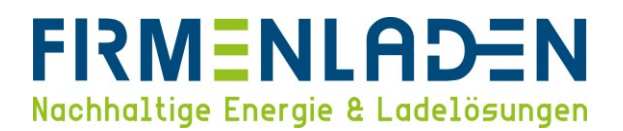

### 4.3 Installationseinstellungen

Hier müssen die Einstellungen zum Stromnetz wie z.B. "Erdungssystem" entsprechend der vorhandenen Installation eingestellt werden.

a) Erdungssystem

Unter Erdungssystem können Sie entsprechend Ihrer Installation die Einstellung anpassen. Die gängigste Netzform in Deutschland sind die TN/TT-Netze. Falls Sie sich hier unsicher sind, fragen Sie bitte bei Ihrem Installateur oder Elektrofachbetrieb nach, oder kontaktieren uns über die entsprechende Servicehotline in der FIRMENLADENWELT.

| EVC04 Configuration                                         | n Interface                 |                                 |                    |                             | Deuts                     | ch 🗸 Ausloggen |
|-------------------------------------------------------------|-----------------------------|---------------------------------|--------------------|-----------------------------|---------------------------|----------------|
| Hauptseite                                                  | Allgemeine<br>Einstellungen | Installations-<br>Einstellungen | OCPP-Einstellungen | Netzwerk-<br>Schnittstellen | Lokales<br>Lastmanagement | Systemwartung  |
| Erdungssystem                                               | En                          | dungssystem                     | - TN/T             |                             |                           |                |
| Aktuelle Begrenzereinstellungen                             |                             |                                 | IT/Spl             |                             |                           |                |
| Schieflasterkennung                                         |                             |                                 |                    |                             |                           |                |
| Externer Freigabeeingang                                    |                             |                                 |                    |                             |                           |                |
| Abschließbares Kabel                                        |                             |                                 |                    |                             |                           |                |
| Auswahl des Lademodus und Konfi<br>des Leistungsoptimierers | iguration                   |                                 |                    |                             |                           | SPEICHERN      |
| Standort                                                    |                             |                                 |                    |                             |                           |                |
| Mindeststrom für Lastabwurf                                 |                             |                                 |                    |                             |                           |                |

b) Schieflasterkennung

Die Schieflasterkennung sollte auf "Aktiviert" gesetzt werden, der maximale Strom ist auf 16A zu setzen.

| EVC04 Configuration Interfac                                        | e                                                          |                                | D                           | eutsch 🗸 Ausloggen    |
|---------------------------------------------------------------------|------------------------------------------------------------|--------------------------------|-----------------------------|-----------------------|
| Hauptseite Allgem<br>Einstellu                                      | eine Installations- OCPP-Einstellur<br>Ingen Einstellungen | gen Netzwerk-<br>Schnittstelle | Lokales<br>n Lastmanagement |                       |
| Erdungssystem                                                       | Schieflasterkennung                                        | Aktiviert 🗸                    |                             |                       |
| Aktuelle Begrenzereinstellungen                                     |                                                            |                                |                             |                       |
| Schieflasterkennung                                                 | Unsymmetrische<br>Lasterkennung Max. Strom                 | 16 👻                           |                             |                       |
| Externer Freigabeeingang                                            |                                                            |                                |                             |                       |
| Abschließbares Kabel                                                |                                                            |                                |                             |                       |
| Auswahl des Lademodus und Konfiguration<br>des Leistungsoptimierers |                                                            |                                |                             | <pre> @PEICHERN</pre> |
| Standort                                                            |                                                            |                                |                             |                       |
| Mindeststrom für Lastabwurf                                         |                                                            |                                |                             |                       |
|                                                                     |                                                            |                                |                             |                       |
|                                                                     |                                                            |                                |                             |                       |

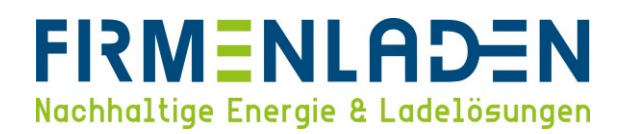

#### c) Abschließbares Kabel

Falls Sie das Ladekabel permanent an der Wallbox angesteckt lassen möchten, müssen sie diesen Modus aktivieren. Hierdurch wird das Kabel dauerhaft verriegelt und nicht wie üblich nach dem Ladevorgang entriegelt. Außerdem werden Fehlerzustände, die durch das steckende Kabel verursacht werden, vermieden.

| EVC04 Configuration                                         | n Interface                 |                   |                    |                             | Deuts                     | ch 🗸 Ausloggen |
|-------------------------------------------------------------|-----------------------------|-------------------|--------------------|-----------------------------|---------------------------|----------------|
| . Hauptseite                                                | Allgemeine<br>Einstellungen |                   | OCPP-Einstellungen | Netzwerk-<br>Schnittstellen | Lokales<br>Lastmanagement |                |
| Erdungssystem                                               | Abs                         | chließbares Kabel | Dea                | ktiviert 🗸                  |                           |                |
| Aktuelle Begrenzereinstellungen                             |                             |                   |                    |                             |                           |                |
| Schieflasterkennung                                         |                             |                   |                    |                             |                           |                |
| ' Externer Freigabeeingang                                  |                             |                   |                    |                             |                           |                |
| Abschließbares Kabel                                        |                             |                   |                    |                             |                           |                |
| Auswahl des Lademodus und Konfi<br>des Leistungsoptimierers | iguration                   |                   |                    |                             |                           | SPEICHERN      |
| Standort                                                    |                             |                   |                    |                             |                           |                |
| Mindeststrom für Lastabwurf                                 |                             |                   |                    |                             |                           |                |

#### d) Standort

Unter Standort müssen Sie den Montageort der Wallbox bei Ihnen zuhause auswählen.

| EVC04 Configuratio                                         | n Interface                 |       |                    |                             |                          |       | Ausloggen |
|------------------------------------------------------------|-----------------------------|-------|--------------------|-----------------------------|--------------------------|-------|-----------|
| Hauptseite                                                 | Allgemeine<br>Einstellungen |       | OCPP-Einstellungen | Netzwerk-<br>Schnittstellen | Lokales<br>Lastmanagemer |       | wartung   |
| Erdungssystem                                              | Sta                         | ndort | v Innen            | •                           |                          |       |           |
| Aktuelle Begrenzereinstellungen                            |                             |       | Draus              | sen <sup>®</sup>            |                          |       |           |
| Schieflasterkennung                                        |                             |       |                    |                             |                          |       |           |
| Externer Freigabeeingang                                   |                             |       |                    |                             |                          |       |           |
| Abschließbares Kabel                                       |                             |       |                    |                             |                          |       |           |
| Auswahl des Lademodus und Konf<br>des Leistungsoptimierers | iguration                   |       |                    |                             |                          | SPEIC | HERN      |
| Standort                                                   |                             |       |                    |                             |                          |       |           |
| Mindeststrom für Lastabwurf                                |                             |       |                    |                             |                          |       |           |

## 4.4 OCPP-Einstellungen

a) OCPP-Verbindung

Die OCPP-Verbindung muss aktiviert werden und die OCPP-Version ist auf OCPP 1.6J zu stellen. Die zentrale Systemadresse ist für SIM- und Ethernet Anbindung unterschiedlich einzutragen:

- 1) SIM-Karte: ws://ws-private.evc-net.com
- 2) Ethernet: ws://ws.evc-net.com/

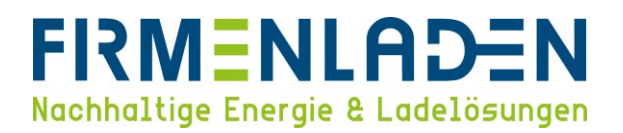

Die Ladepunkt-ID entspricht der **OCPP-Geräte-ID** auf der Hauptseite. Hier tragen Sie bitte **die CP-Seriennummer** von der Hauptseite ein.

| EVC04 Configuration Interface |                             |                |                                          |                      |                  |                            |   |                       |        | Ausloggen |
|-------------------------------|-----------------------------|----------------|------------------------------------------|----------------------|------------------|----------------------------|---|-----------------------|--------|-----------|
| Hauptseite                    | Allgemeine<br>Einstellungen | Insta<br>Einst | allations- OCPP-Einstellunge<br>ellungen |                      |                  | Netzwerk-<br>Schnittstelle |   | Lokales<br>stmanageme | System | wartung   |
|                               |                             |                | Benutzernan                              | ne:                  | admin            |                            | _ |                       |        |           |
|                               |                             |                | CP Seriennur                             | nmer :               | 2900841123000074 |                            |   |                       |        |           |
|                               |                             |                | HMI Software                             | estand :             | v3.119.0         | )                          |   |                       |        |           |
|                               |                             |                | Leistungspla                             | tine Softwarestand : | 1.0.130.0        | D                          |   |                       |        |           |
|                               |                             |                | Dauer nach d                             | dem Einschalten :    | 01 : 10 :        | 37                         |   |                       |        |           |
|                               |                             |                | Verbindungs                              | -Schnittstelle       | Etherne          | ət                         |   |                       | k      |           |
|                               |                             |                | Ethernet-Sch                             | nittstellen-IP:      | 192.168          | .0.136                     |   |                       |        |           |
|                               |                             |                | WLAN-Schnit                              | tstellen-IP:         | -                |                            |   |                       |        |           |
|                               |                             |                | Mobilfunk-So                             | hnittstellen-IP:     | -                |                            |   |                       |        |           |
|                               |                             |                | OCPP Geräte                              | -ID :                | 290084           | 1123000074                 |   |                       |        |           |
|                               |                             |                |                                          |                      |                  |                            |   |                       |        |           |
|                               |                             |                |                                          |                      |                  |                            |   |                       |        |           |

| EVC04 Configuration          | n Interface                 |                                 |                    |                       |   |                         |       | Ausloggen |
|------------------------------|-----------------------------|---------------------------------|--------------------|-----------------------|---|-------------------------|-------|-----------|
| , Hauptseite                 | Allgemeine<br>Einstellungen | Installations-<br>Einstellungen | OCPP-Einstellungen | Netzwer<br>Schnittste |   | Lokales<br>.astmanageme |       |           |
| OCPP Verbindung              |                             | * Kennzeichnet ein Pflichtfeld. |                    |                       |   |                         |       |           |
| OCPP Version                 |                             | OCPP Verbindung                 | [                  | Aktiviert             | ~ |                         |       |           |
| OCPP Konfigurationsparameter |                             | OCPP Version                    | [                  | OCPP 1.6J             | ~ |                         |       |           |
|                              |                             | Verbindungseinstellung          | gen                |                       |   |                         |       |           |
|                              |                             | Zentrale Systemadresse          |                    |                       |   |                         | SPEIC | HERN      |
|                              |                             | ws://ws-private.evc-net.        | com                |                       | * |                         |       |           |
|                              |                             | Ladepunkt-ID                    |                    |                       |   |                         |       |           |
|                              |                             | 2900841123000074                |                    |                       | * |                         |       |           |
|                              |                             |                                 | Ladepunkt          | -ID ist erforderlich! |   |                         |       |           |

- b) OCPP-Konfigurationsparameter
  - 1) AuthorizeRemoteTXRequests

Dieser Wert muss auf "True" gesetzt werden, um Remote Service Dienste nutzen zu können.

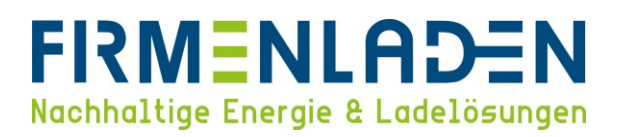

| EVC04 Configuration          | n Interface                 |                                 |                   |                         |              |                          | Deutsch | *      | Ausloggen |
|------------------------------|-----------------------------|---------------------------------|-------------------|-------------------------|--------------|--------------------------|---------|--------|-----------|
| Hauptseite                   | Allgemeine<br>Einstellungen | Installations-<br>Einstellungen | OCPP-Einstellunge | n Netzwei<br>Schnittste | rk-<br>ellen | Lokales<br>Lastmanagemei |         |        |           |
| OCPP Verbindung              |                             | FreeModeActive                  |                   |                         |              |                          |         |        |           |
| OCPP Version                 |                             | Free Marde DEID                 | Fa                | lse                     | *            |                          |         |        |           |
| Verbindungseinstellungen     |                             | FreemodekFiD                    |                   |                         |              |                          |         |        |           |
| OCPP Konfigurationsparameter |                             |                                 |                   |                         |              |                          |         |        |           |
|                              |                             | AllowOfflineTxForUnknow         | nld Fa            | lse                     | •            |                          |         | SPEICH | HERN      |
|                              |                             | AuthorizationCacheEnable        | d Tr              | ue                      | ~            |                          |         |        |           |
|                              |                             | AuthorizeRemoteTxReque          | sts Tr            | ue                      | ~            |                          |         |        |           |
|                              |                             | AuthorizationKey                |                   |                         | 1            |                          |         |        |           |
|                              |                             |                                 |                   |                         | J            |                          |         |        |           |
|                              |                             | BlinkRepeat                     |                   |                         |              |                          |         |        |           |

2) HeartbeatInterval

Dieser Wert muss von 240 auf 300 abgeändert werden.

| EVC04 Configuration          | 1 Interface                 |                                 |                |       |                             | l                        | Deutsch 🗸 | Ausloggen |
|------------------------------|-----------------------------|---------------------------------|----------------|-------|-----------------------------|--------------------------|-----------|-----------|
|                              | Allgemeine<br>Einstellungen | Installations-<br>Einstellungen | OCPP-Einstellu | ungen | Netzwerk-<br>Schnittstellen | Lokales<br>Lastmanagemen |           |           |
| OCPP Verbindung              |                             | ContinueChargingAfterPov        | werLoss        | False | ~                           |                          |           |           |
| OCPP Version                 |                             |                                 |                |       |                             |                          |           |           |
| Verbindungseinstellungen     |                             | DailyReboot                     |                | True  | ~                           |                          |           |           |
| OCPP Konfigurationsparameter |                             | GetConfigurationMaxKeys         |                |       |                             |                          |           |           |
|                              |                             | 60                              |                |       | *                           |                          |           |           |
|                              |                             |                                 |                |       | _                           |                          | SPEICHE   | RN        |
|                              |                             | HeartbeatInterval               |                |       |                             |                          |           |           |
|                              |                             | 300                             |                |       | *                           | •                        |           |           |
|                              |                             | InstallationErrorEnable         |                | True  | ~                           |                          |           |           |

3) WebSocketPingInteral

Dieser Wert muss entsprechend der Verbindungsart gesetzt werden:

- (i) SIM-Karte: 240
- (ii) Ethernet: 280

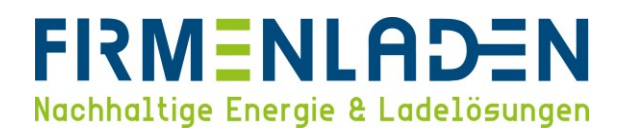

## 4.5 Netzwerk-Schnittstelle

Entsprechend Ihrer ausgewählten Verbindungsart müssen Sie die richtige Einstellung wählen.

a) Mobilfunk

Wenn Sie die Option Mobilfunk aktivieren, werden weitere Einstellungsparameter anzeigt. Wenn Sie bereits die SIM-Karte eingelegt haben, werden die IMEI, IMSI und ICCID der SIM-Karte angezeigt.

| EVC04 Configuration | Interface                   |                                 |                 | 54.5        |   | Deut                      | sch 🗸 Ausla   | oggen |
|---------------------|-----------------------------|---------------------------------|-----------------|-------------|---|---------------------------|---------------|-------|
| Hauptseite          | Allgemeine<br>Einstellungen | Installations-<br>Einstellungen | OCPP-Einstellur | ngen        |   | Lokales<br>Lastmanagement | Systemwartung |       |
| Mobilfunk           |                             |                                 | ſ               |             |   |                           |               |       |
| LAN                 |                             | Mobilfunk                       | l               | Aktiviert   | * |                           |               |       |
| WLAN                |                             | Mobilfunk-Gateway               |                 | Deaktiviert | ~ |                           |               |       |
| WLAN-Hotspot        |                             | IMEI:                           |                 |             |   |                           |               |       |
|                     |                             | 862757054679073                 |                 |             |   |                           |               |       |
| •                   |                             | IMSI:                           | •               |             |   |                           | SPEICHERN     |       |
|                     |                             | 204080820330154                 |                 |             |   |                           |               |       |
|                     |                             | ICCID:                          |                 |             |   |                           |               |       |
|                     |                             | 8931082222055769458             |                 |             |   |                           |               |       |

Folgende Einstellungen müssen Sie selbst eintragen:

- 1) **APN-Name:** EVC-net.apn
- 2) **APN-Benutzer:** bleibt frei/nichts eintragen
- 3) **APN-Passwort:** bleibt frei/nichts eintragen
- 4) **SIM-PIN:** bleibt frei/nichts eintragen

| EVC04 Configuration | on Interface                |                                 |                    |                             | Deut                      | sch 🗸 Ausloggen |
|---------------------|-----------------------------|---------------------------------|--------------------|-----------------------------|---------------------------|-----------------|
| Hauptseite          | Allgemeine<br>Einstellungen | Installations-<br>Einstellungen | OCPP-Einstellungen | Netzwerk-<br>Schnittstellen | Lokales<br>Lastmanagement | Systemwartung   |
| Mobilfunk           |                             | 8931082222055769458             |                    |                             |                           |                 |
| LAN                 |                             | APN Name:                       |                    |                             |                           |                 |
| WLAN                |                             | EVC-net.apn                     |                    | *                           |                           |                 |
| WLAN-Hotspot        |                             | APN Benutzername:               |                    |                             |                           | SPEICHERN       |
|                     |                             | APN Passwort:                   |                    |                             |                           |                 |
|                     |                             | SIM PIN:                        |                    |                             |                           |                 |

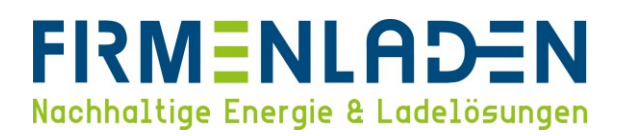

Wenn die Wallbox sich erfolgreich ins Mobilfunknetz eingebucht hat, sehen Sie auf der Startseite unter Mobilfunk-Schnittstelle-IP eine IP-Adresse. Dieser Vorgang kann vereinzelnd einige Minuten (bis zu 5 Minuten) dauern. Falls nach dieser Zeit weiterhin keine IP-Adresse angezeigt wird, starten Sie die Wallbox einmal neu.

| •••                             | 😵 Web-Benutzeroberfläche o | tes⊥ × +                    |                                 |                     |                                |                        |     |         | Ý               |
|---------------------------------|----------------------------|-----------------------------|---------------------------------|---------------------|--------------------------------|------------------------|-----|---------|-----------------|
| $\leftrightarrow \rightarrow G$ | A Nicht sicher   192.16    | 8.0.136/index_main.php      |                                 |                     |                                |                        |     | ± □     | Aktualisieren 🔅 |
|                                 | EVC04 Configuration        | n Interface                 |                                 |                     |                                |                        |     |         | Ausloggen       |
|                                 | Hauptseite                 | Allgemeine<br>Einstellungen | Installations-<br>Einstellungen | OCPP-Einstellung    | en Netzwerk-<br>Schnittstellen | Lokales<br>Lastmanagem | ent | Systemw | vartung         |
|                                 |                            |                             | Benutzerna                      | me:                 | admin                          |                        |     |         |                 |
|                                 |                            |                             | CP Seriennu                     | ummer :             | 2900841123000074               |                        |     |         |                 |
|                                 |                            |                             | HMI Softwa                      | restand :           | V3.119.0                       |                        |     |         |                 |
|                                 |                            |                             | Leistungspl                     | atine Softwarestand | : 1.0.130.0                    |                        |     |         |                 |
|                                 |                            |                             | Dauer nach                      | dem Einschalten :   | 00:43:53                       |                        |     |         |                 |
|                                 |                            |                             | Verbindung                      | s-Schnittstelle     | Mobilfunk                      |                        |     |         |                 |
|                                 |                            |                             | Ethernet-Sc                     | hnittstellen-IP:    | 192.168.0.136                  |                        |     |         |                 |
|                                 |                            |                             | WLAN-Schn                       | ittstellen-IP:      | -                              |                        |     |         |                 |
|                                 |                            |                             | Mobilfunk-S                     | Schnittstellen-IP:  | 10.192.73.144                  |                        |     |         |                 |
|                                 |                            |                             | OCPP Gerät                      | te-ID :             | 2900841123000074               |                        |     |         |                 |
|                                 |                            |                             |                                 |                     |                                |                        |     |         |                 |
|                                 |                            |                             |                                 |                     |                                |                        |     |         |                 |

b) Ethernet/LAN

Zunächst müssen Sie wissen, ob die Wallbox eine IP-Adresse von einem DHCP-Server (z.B. FRITZ!Box) zugewiesen bekommt, oder ob die Wallbox eine statische IP-Adresse erhalten soll.

| EVC04 Configuration | n Interface                 |                                 |                    |                                                                                  | Deut                      | sch 👽 Ausloggen |
|---------------------|-----------------------------|---------------------------------|--------------------|----------------------------------------------------------------------------------|---------------------------|-----------------|
| Hauptseite          | Allgemeine<br>Einstellungen | Installations-<br>Einstellungen | OCPP-Einstellungen | Netzwerk-<br>Schnittstellen                                                      | Lokales<br>Lastmanagement | Systemwartung   |
| Mobilfunk           |                             | * Kennzeichnet ein Pflichtfeld. |                    |                                                                                  |                           |                 |
| LAN                 |                             |                                 |                    |                                                                                  |                           |                 |
| WLAN                |                             | LAN                             |                    |                                                                                  |                           |                 |
| WLAN-Hotspot        |                             | IP-Einstellung:                 | Į                  | Bitte wählen Sie die IP-Einstellung.<br>Statisch<br>DieCS-Server<br>DieCS-Client |                           | SPEICHERN       |
|                     |                             | 05:00                           | * <b>&gt;</b> *    | □ □ >>                                                                           |                           |                 |

1) DHCP

Hier muss nichts weiter eingetragen werden, außer die IP-Einstellung auf "DHCP-Client" einzustellen.

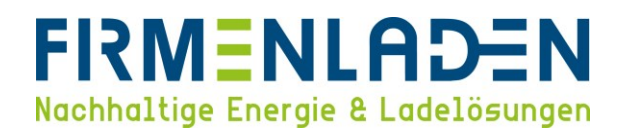

#### 2) Statische IP

Im ersten Schritt muss die IP-Einstellung auf "Statisch" gesetzt werden. Anschließend öffnen sich die weiteren relevanten Parameter (IP-Adressen sind nur beispielhaft und können nicht standardmäßig übernommen werden).

| EVC04 Configuration | Interface                   |                                 |                    |                             | Deuts                     | ch 🗸 Ausloggen |
|---------------------|-----------------------------|---------------------------------|--------------------|-----------------------------|---------------------------|----------------|
|                     | Allgemeine<br>Einstellungen | Installations-<br>Einstellungen | OCPP-Einstellungen | Netzwerk-<br>Schnittstellen | Lokales<br>Lastmanagement | Systemwartung  |
| Mobilfunk           |                             | E0:92:8F:6F:CA:92               |                    |                             |                           |                |
| LAN                 |                             | IP-Einstellung:                 | s                  | tatisch 🗸 🔸                 |                           |                |
| WLAN                |                             |                                 |                    |                             |                           |                |
| WLAN-Hotspot        |                             | IP-Adresse: :                   |                    |                             |                           |                |
|                     |                             | 192.168.0.10                    |                    | *                           |                           |                |
|                     |                             | Subnetzmaske/ Netzwerk          | maske :            |                             |                           | SPEICHERN      |
|                     |                             | 255.255.255.0                   | nuske i            | *                           |                           |                |
|                     |                             |                                 |                    |                             |                           |                |
|                     |                             | Standardgateway:                |                    | •                           |                           |                |
|                     |                             |                                 |                    |                             |                           |                |
|                     |                             |                                 |                    |                             |                           |                |
| EVC04 Configuration | Interface                   |                                 |                    |                             |                           | ch 🗸 Ausloggen |
|                     | Allgemeine<br>Einstellungen | Installations-<br>Einstellungen | OCPP-Einstellungen | Netzwerk-<br>Schnittstellen | Lokales<br>Lastmanagement | Systemwartung  |
| Mobilfunk           |                             |                                 |                    |                             |                           |                |
| LAN                 |                             | Subnetzmaske/ Netzwerk          | maske :            |                             |                           |                |
| WLAN                |                             | 255.255.255.0                   |                    | *                           |                           |                |
| WLAN-Hotspot        |                             |                                 |                    |                             |                           |                |
|                     |                             | 192 168 0 1                     |                    |                             |                           |                |
|                     |                             | 132.100.0.1                     |                    |                             |                           | SPEICHERN      |
|                     |                             | Primärer DNS-Server:            |                    |                             |                           |                |
|                     |                             | 192.168.0.1                     | I                  |                             |                           |                |
|                     |                             |                                 | ≪ ▶ ₩              | 🖵 🖻 »                       |                           |                |
|                     |                             | Sekundärer                      |                    | 08:10                       |                           |                |

#### c) WLAN

Im ersten Schritt muss die WLAN-Einstellung aktiviert werden, anschließend werden die weiteren relevanten

Parameter angezeigt.

- 1) SSID: Ihr WLAN-Netzwerk-Name
- 2) Passwort: Ihr WLAN-Passwort/Netzwerkschlüssel
- 3) Sicherheit: Ihre Sicherheitseinstellungen (Empfohlen und Standard ist WPA/WPA2 PSK)
- 4) IP-Einstellungen:
  - o DHCP
  - Statisch (Siehe 4.e.ii.(2))

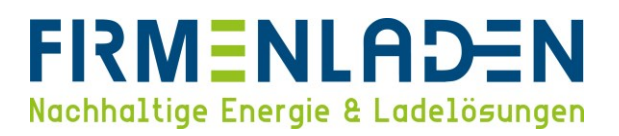

| EVC04 Configuration | n Interface                 |                                 |                    |                   | Det                       | utsch 🗸 Ausloggen |
|---------------------|-----------------------------|---------------------------------|--------------------|-------------------|---------------------------|-------------------|
|                     | Allgemeine<br>Einstellungen | Installations-<br>Einstellungen | OCPP-Einstellungen |                   | Lokales<br>Lastmanagement |                   |
| Mobilfunk           |                             | * Kennzeichnet ein Pflichtfeld. |                    |                   |                           |                   |
| LAN                 |                             |                                 |                    |                   |                           |                   |
| WLAN                |                             | WLAN<br>MAC-Adresse: :          | Aktivie            | rt 💙              |                           |                   |
| WLAN-Hotspot        |                             | 54:DF:1B:05:18:32               |                    |                   |                           |                   |
|                     |                             | SSID:                           |                    |                   |                           |                   |
|                     |                             |                                 |                    | *                 |                           | SPEICHERN         |
|                     |                             |                                 | *                  |                   |                           |                   |
|                     |                             | Passwort:                       |                    |                   |                           |                   |
|                     |                             |                                 |                    | *                 |                           |                   |
|                     |                             | Sicherheit:                     | Sicherhe           | ts-Typ wählen 🛛 💙 | *                         |                   |

| EVC04 Configuration | Interface                   |                                 |                |                                                    |                             |                          | Deutsch 🗸 Ausloggen |
|---------------------|-----------------------------|---------------------------------|----------------|----------------------------------------------------|-----------------------------|--------------------------|---------------------|
| Hauptseite          | Allgemeine<br>Einstellungen | Installations-<br>Einstellungen | OCPP-Einstellu | ngen<br>S                                          | Netzwerk-<br>ichnittstellen | Lokales<br>Lastmanagemer |                     |
| Mobilfunk           |                             | MAC-Adresse: :                  |                | ARTICLE                                            |                             |                          |                     |
| LAN                 |                             | 54:DF:1B:05:18:32               |                |                                                    |                             |                          |                     |
| WLAN                |                             | SSID:                           |                |                                                    |                             |                          |                     |
| WLAN-Hotspot        |                             | ZTE_3SM5H5_5G                   |                |                                                    | *                           |                          |                     |
|                     |                             | Passwort:                       |                |                                                    | *                           |                          | SPEICHERN           |
|                     |                             | Sicherheit:                     |                | WPA/WPA2 PSK                                       | ~                           | *                        |                     |
|                     |                             | IP-Einstellung:                 |                | / Mitte admin Sie die IP-Eine<br>Statisch<br>DeiCP | wing                        | *                        |                     |

Wenn die Wallbox per WLAN mit ihrem Netzwerk verbunden ist, wird auf der Startseite unter WLAN-Schnittstellen-IP eine IP-Adresse angezeigt.

| ← → C ▲ Nicht sicher   192 | .168.0.149/index_main.php   |                                       |                    |                             | ণ ৫ ২                     | 🗄 🕹 🖬 🛓 🛛 Aktualisieren 🗄 |
|----------------------------|-----------------------------|---------------------------------------|--------------------|-----------------------------|---------------------------|---------------------------|
| EVC04 Configurati          | on Interface                |                                       |                    |                             |                           | h 🗸 Ausloggen             |
| Hauptseite                 | Allgemeine<br>Einstellungen | Installations- OCPP-<br>Einstellungen | Einstellungen      | Netzwerk-<br>Schnittstellen | Lokales<br>Lastmanagement | Systemwartung             |
|                            |                             | Benutzername:                         | admi               | 1                           |                           |                           |
|                            |                             | CP Seriennummer :                     | 2900               | 341123000074                |                           |                           |
|                            |                             | HMI Softwarestand :                   | V3.110             | 0                           |                           |                           |
|                            |                             | Leistungsplatine Soft                 | warestand: 1.0.13  | 0.0                         |                           |                           |
|                            |                             | Dauer nach dem Ein                    | schalten : 01 : 2: | : 53                        |                           |                           |
|                            |                             | Verbindungs-Schnitt                   | stelle WLA         | ч                           |                           |                           |
|                            |                             | Ethernet-Schnittstelle                | en-IP: -           |                             |                           |                           |
|                            |                             | WLAN-Schnittstellen-                  | IP: 192.16         | 8.0.149                     |                           |                           |
|                            |                             | Mobilfunk-Schnittste                  | llen-IP: -         |                             |                           |                           |
|                            |                             | OCPP Geräte-ID :                      | 2900               | 341123000074                |                           |                           |

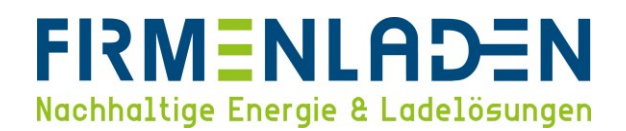

#### 4.6 Systemwartung

#### a) Protokoll-Dateien

Hier können Sie die OCPP-Protokolle aber auch die HMI-Protokolle für weitere Störungsanalysen herunterladen. Wenn dies nötig ist, werden wir Sie dazu auffordern.

| EVC04 Configuration                                | n Interface                 |                                 |                    |                             | Deutsc                    | h 🗸 Ausloggen |
|----------------------------------------------------|-----------------------------|---------------------------------|--------------------|-----------------------------|---------------------------|---------------|
| Hauptseite                                         | Allgemeine<br>Einstellungen | Installations-<br>Einstellungen | OCPP-Einstellungen | Netzwerk-<br>Schnittstellen | Lokales<br>Lastmanagement | Systemwartung |
| Protokoll-Dateien                                  |                             |                                 |                    |                             |                           |               |
| Firmware-Aktualisierungen                          |                             |                                 |                    |                             |                           |               |
| Sicherung und Wiederherstellung d<br>Konfiguration | er                          |                                 |                    |                             |                           |               |
| System zurücksetzen                                |                             |                                 |                    |                             |                           |               |
| Passwort zur Verwaltung                            |                             |                                 |                    |                             |                           |               |
| Werkseitige Standardkonfiguration                  |                             |                                 | OCPP-Protokolle    |                             | HMI-Protokolle            |               |
|                                                    |                             |                                 |                    |                             |                           |               |

b) Firmware-Aktualisierung

Die Hersteller entwickeln die Software kontinuierlich weiter, um das Produkt stetig zu verbessern. Falls es hierzu kommt, werden wir Ihnen die Software zur Verfügung stellen. In der Regel werden wir die Softwareupdates remote durchführen. In einigen Ausnahmefällen kann es sein, dass dies lokal durchgeführt werden muss.

| EVC04 Configuratio                               | n Interface                 |                                 |              |                                     | Deut                      | tsch 💙   | Ausloggen |
|--------------------------------------------------|-----------------------------|---------------------------------|--------------|-------------------------------------|---------------------------|----------|-----------|
|                                                  | Allgemeine<br>Einstellungen | Installations-<br>Einstellungen | OCPP-Einstel | llungen Netzwerk-<br>Schnittstellen | Lokales<br>Lastmanagement | Systemwa | irtung    |
| Protokoll-Dateien                                |                             |                                 |              |                                     |                           |          |           |
| Firmware-Aktualisierungen                        |                             |                                 |              |                                     |                           |          |           |
| Sicherung und Wiederherstellung<br>Konfiguration | ler                         |                                 |              |                                     |                           |          |           |
| System zurücksetzen                              |                             |                                 |              | T                                   |                           |          |           |
| Passwort zur Verwaltung                          |                             |                                 |              |                                     |                           |          |           |
| Werkseitige Standardkonfiguration                | 1                           |                                 | *            | Firmware-Update-Datei vom P         | 'C auswählen              |          |           |
|                                                  |                             |                                 |              | Hochladen                           |                           |          |           |

- c) Sicherung und Wiederherstellung der Konfiguration
  - 1) **Sicherungsdatei**: Hier können Sie eine Sicherung von Ihrer Konfiguration herunterladen, sodass diese für einen späteren Zeitpunkt gesichert ist.
  - Konfigurations-Datei wiederherstellen: Hier können Sie eine Sicherungsdatei einer / Ihrer Konfiguration auf die Wallbox hochladen. Eine FIRMENLADEN-Standardkonfiguration können Sie in der FIRMENLADENWELT herunterladen.

## FIRMENLADEN Nachhaltige Energie & Ladelösungen

| EVC04 Configuration                                | n Interface                 |                                 |                      |                             | Deutsc                           | h 😽 Ausloggen |
|----------------------------------------------------|-----------------------------|---------------------------------|----------------------|-----------------------------|----------------------------------|---------------|
| . Hauptseite                                       | Allgemeine<br>Einstellungen | Installations-<br>Einstellungen | OCPP-Einstellungen   | Netzwerk-<br>Schnittstellen | Lokales<br>Lastmanagement        | Systemwartung |
| Protokoll-Dateien                                  |                             |                                 |                      |                             |                                  |               |
| Firmware-Aktualisierungen                          |                             |                                 |                      |                             |                                  |               |
| Sicherung und Wiederherstellung o<br>Konfiguration | ler                         |                                 |                      |                             |                                  |               |
| System zurücksetzen                                |                             |                                 |                      |                             | $\mathbf{T}$                     |               |
| Passwort zur Verwaltung                            |                             |                                 |                      |                             |                                  |               |
| Werkseitige Standardkonfiguration                  |                             |                                 | Sicherungsdatei<br>😽 |                             | Konfig-Datei<br>wiederherstellen |               |
|                                                    |                             |                                 |                      |                             |                                  |               |

d) System zurücksetzen

Hier können Sie lokal einen Hard- oder Soft-Reset der Wallbox durchführen.

- 1) **Hard-Reset**: Ein Hard-Reset führt einen vollständigen Neustart des Ladegeräts durch. Dabei wird ein laufender Ladevorgang sauber gestoppt, bevor der Reset durchgeführt wird.
- 2) **Soft-Reset:** Ein Soft-Reset ist softwarebasiert und die Station unterbricht die Verbindung zum Backend und stellt diese wieder her.

| EVC04 Configuratio                               | on Interface                |                                 |                    |                             | Deutsc                    | h 🗸 Ausloggen |
|--------------------------------------------------|-----------------------------|---------------------------------|--------------------|-----------------------------|---------------------------|---------------|
| Hauptseite                                       | Allgemeine<br>Einstellungen | Installations-<br>Einstellungen | OCPP-Einstellungen | Netzwerk-<br>Schnittstellen | Lokales<br>Lastmanagement | Systemwartung |
| Protokoll-Dateien                                |                             |                                 |                    |                             |                           |               |
| Firmware-Aktualisierungen                        |                             |                                 |                    |                             |                           |               |
| Sicherung und Wiederherstellung<br>Konfiguration | der                         |                                 |                    |                             | $\frown$                  |               |
| System zurücksetzen                              |                             |                                 |                    |                             | $\uparrow \downarrow$     |               |
| Passwort zur Verwaltung                          |                             |                                 |                    |                             | $\smile$                  |               |
| Werkseitige Standardkonfiguratio                 | 'n                          |                                 | -                  |                             |                           | _             |
|                                                  |                             |                                 | Hard Reset         |                             | Soft Reset                |               |
|                                                  |                             |                                 |                    | 5                           |                           |               |

e) Passwort zur Verwaltung

Hier kann das Wallbox-Passwort geändert werden. Wir empfehlen das Passwort nach der Konfiguration zu ändern, um Missbrauch bzw. Aufrufen der Konfigurationsseite von Dritten zu verhindern. Es ist wichtig, dass Passwort nach Änderung sicher aufzubewahren. Dieses wird immer für den Login der Konfigurationsseite benötigt und ist essenziell wichtig.

| Bei Verlust des Passwortes kann FIRMENLADEN keinen Support für die Zurücksetzung bie | eten! |
|--------------------------------------------------------------------------------------|-------|
|--------------------------------------------------------------------------------------|-------|

| EVC04 Configuration                                 | Interface                   |                                                                      |                                                                      |                             | Det                       | ıtsch 🗸 Ausloggen |
|-----------------------------------------------------|-----------------------------|----------------------------------------------------------------------|----------------------------------------------------------------------|-----------------------------|---------------------------|-------------------|
| . Hauptseite                                        | Allgemeine<br>Einstellungen | Installations-<br>Einstellungen                                      | OCPP-Einstellungen                                                   | Netzwerk-<br>Schnittstellen | Lokales<br>Lastmanagement | Systemwartung     |
| Protokoll-Dateien                                   |                             | Passwort zur Ver                                                     | rwaltung:                                                            |                             |                           |                   |
| Firmware-Aktualisierungen                           |                             | Ihr Passwort muss 6 Z<br>mindestens einen Gro<br>Kleinbuchstaben und | eichen lang sein und<br>ßbuchstaben , einen<br>eine Ziffer enthalten |                             |                           |                   |
| Sicherung und Wiederherstellung de<br>Konfiguration | er                          | Aktuelles Passwo                                                     | ort:                                                                 |                             |                           |                   |
| System zurücksetzen                                 |                             | 1                                                                    |                                                                      | ۲                           | *                         |                   |
| Passwort zur Verwaltung                             |                             | Neues Passwort:                                                      |                                                                      |                             |                           |                   |
| , Werkseitige Standardkonfiguration                 |                             |                                                                      | Ι                                                                    | ۲                           | *                         |                   |
|                                                     |                             | Neues Passwort                                                       | bestätigen :                                                         |                             |                           |                   |
| :<br>-                                              |                             |                                                                      |                                                                      | ۲                           | *                         |                   |
|                                                     |                             |                                                                      |                                                                      |                             |                           |                   |
|                                                     |                             |                                                                      | PASSWORT<br>ÄNDERN                                                   |                             |                           |                   |

#### f) Werksseitige Standardkonfiguration

Über diese Funktion ist es möglich, die Wallbox auf die Werkseinstellungen zurückzusetzen. Allerdings gehen alle bis dahin gemachten Konfigurationseinstellungen dadurch verloren. Die Wallbox muss im Anschluss neu konfiguriert werden und ist nicht mit dem Abrechnungsbackend verbunden.

| Hauptseite Allgemeine                                | Installations- |                    |                                  |                           |          |        |
|------------------------------------------------------|----------------|--------------------|----------------------------------|---------------------------|----------|--------|
|                                                      | Einstellungen  | OCPP-Einstellungen | Netzwerk-<br>Schnittstellen      | Lokales<br>Lastmanagement | Systemwa | artung |
| Protokoll-Dateien                                    |                |                    |                                  |                           |          |        |
| Firmware-Aktualisierungen                            |                |                    |                                  |                           |          |        |
| Sicherung und Wiederherstellung der<br>Konfiguration |                |                    |                                  |                           |          |        |
| System zurücksetzen                                  |                |                    |                                  |                           |          |        |
| Passwort zur Verwaltung                              |                |                    |                                  | •                         |          |        |
| Werkseitige Standardkonfiguration                    |                |                    |                                  |                           |          |        |
|                                                      |                | v                  | Zurück auf<br>Verkseinstellungen |                           |          |        |